# Fisher-Price<sup>®</sup>

#### Y5229, Y5230 BMM18, BMM19

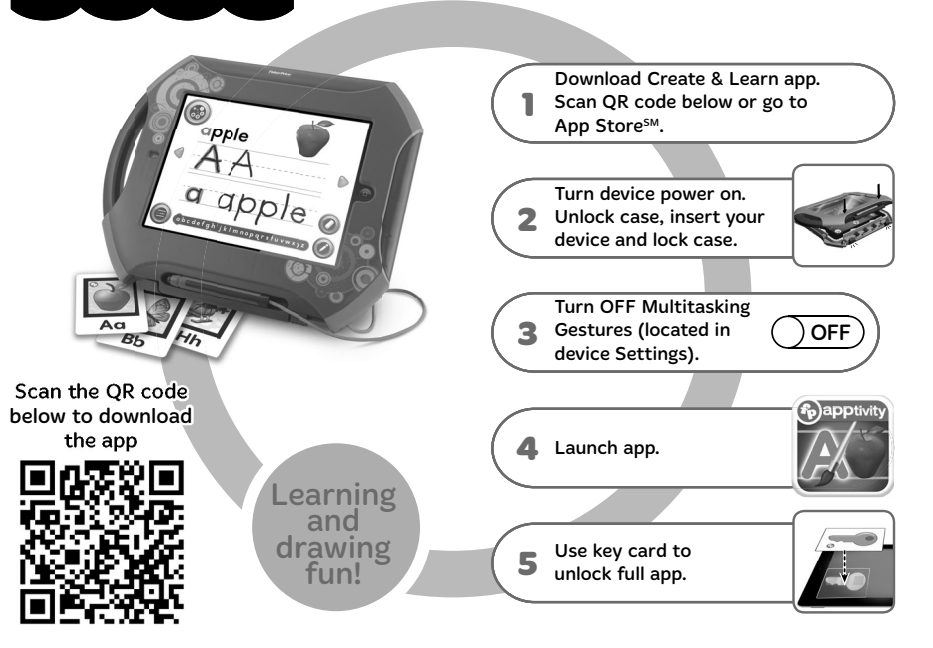

#### CONSUMER ASSISTANCE

1-888-892-6123 (US & Canada) 1300 135 312 (Australia)

#### service.fisher-price.com

Fisher-Price, Inc., 636 Girard Avenue, East Aurora, NY 14052. Hearing-impaired consumers: 1-800-382-7470.

#### **Outside the United States:**

Canada: Mattel Canada Inc., 6155 Freemont Blvd., Mississauga, Ontario L5R 3W2; www.service.mattel.com.

Great Britain: Mattel UK Ltd, Vanwall Business Park, Maidenhead SL6 4UB. Helpline: 01628 500303. www.service.mattel.com/uk

Mattel Europa B.V., Gondel 1, 1186 MJ Amstelveen, Nederland.

Australia: Mattel Australia Pty. Ltd., 658 Church Street, Locked Bag #870, Richmond, Victoria 3121 Australia.

New Zealand: 16-18 William Pickering Drive, Albany 1331, Auckland.

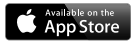

Apple, the Apple logo and iPad<sup>®</sup> are trademarks of Apple, Inc., registered in the US and other countries. App Store is a service mark of Apple, Inc.

## **Consumer Information**

- Please keep these instructions for future reference, as they contain important information.
- Adult setup is required. No tools required.
- This product is compatible with 1st, 2nd and 3rd generation iPad<sup>®</sup>, and the new iPad<sup>®</sup> with Retina display. Device not included.
- The Augmented Reality (AR) features (using the device's camera) of this app only work with iPad<sup>®</sup> devices that have a camera.
- Only use this product with your iPad<sup>®</sup> device properly inserted and locked in the case. Remove any other cases from the device before inserting it in the case.
- Periodically check this product and your device for damage or cracks. Do not use if either is damaged or broken. Follow your device's instructions for use and care.
- Wipe this product with a clean, damp cloth. Do not immerse. Do not use alcohol or ammonia based cleaners on the screen protector.

#### **Open the Case**

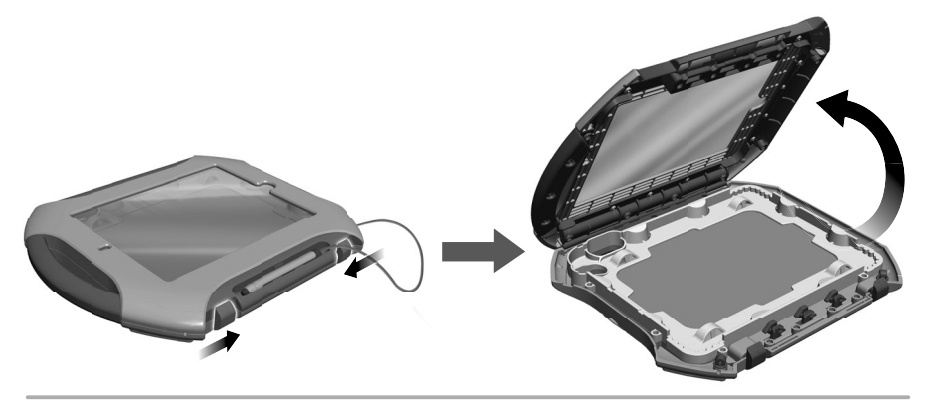

- At the same time, slide both latches on the front of the case inward.
- Lift the top of the case to open.

#### **Stylus Use**

*Hint:* The stylus can be adjusted for left or right handed writers!

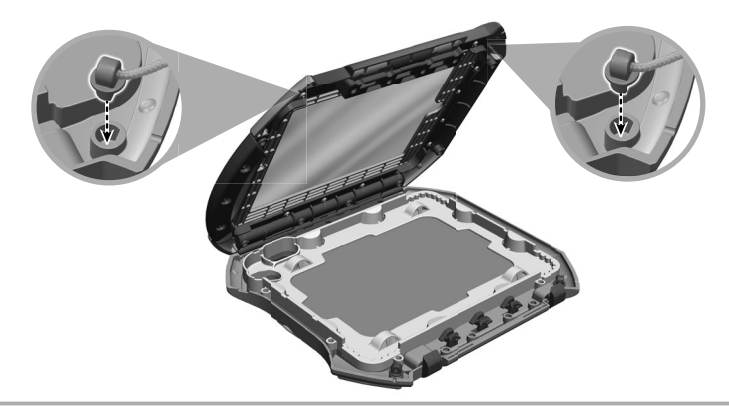

- To change the side of the stylus, remove the the stylus clip from the case cover.
- Fit the clip into the slot in the other side of the case cover.

## **Insert Device and Close Case**

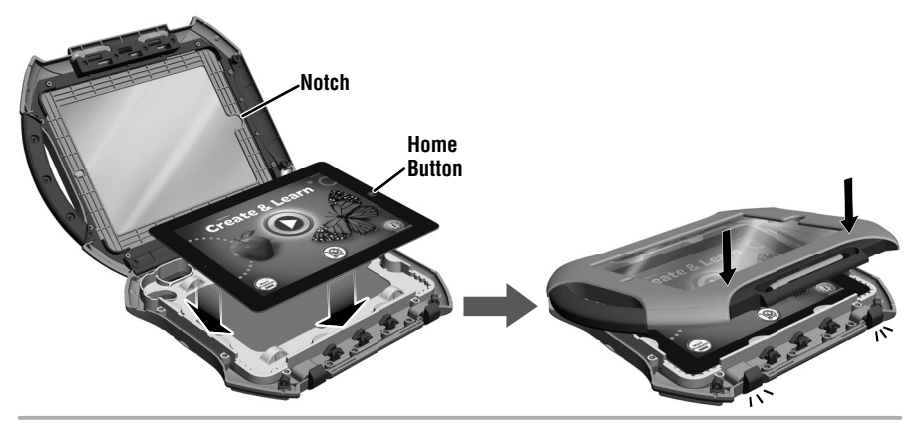

- Turn your device power ON.
- Insert your device with the home button on the same side as the notch on the door.
- Lower the door and press above each latch to lock in place.

#### **Portrait or Landscape Use**

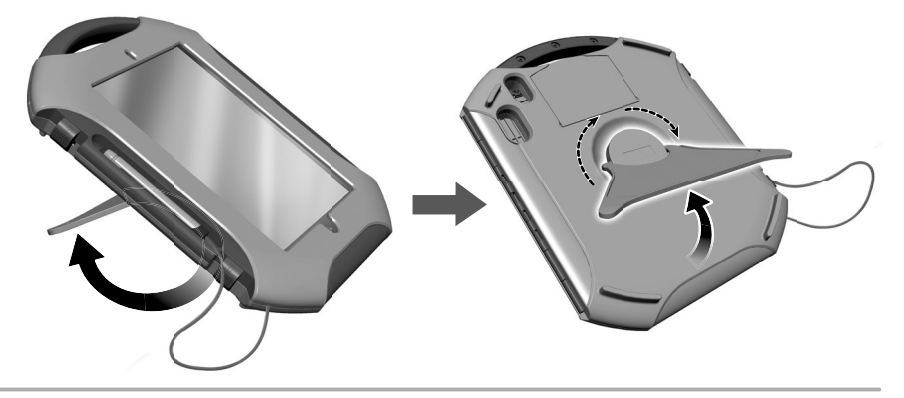

- Pull out the easel on the back of the case to use in an upright position.
- Rotate the easel to use in portrait or landscape mode.

## **Unlock the Full App**

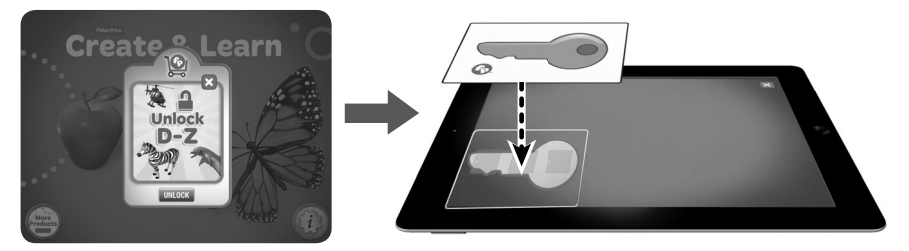

- The case comes with an unlock card to access the full app!
- From the home screen, touch the play button (2).
- On the next two screens, touch UNLOCK.
- Place the unlock key card on the screen, as shown. Then follow the directions to unlock the full app. **IMPORTANT!** We recommend keeping the unlock key card for future use. If you uninstall this app, you will need the key card again to unlock the full app.

### **Create & Learn App**

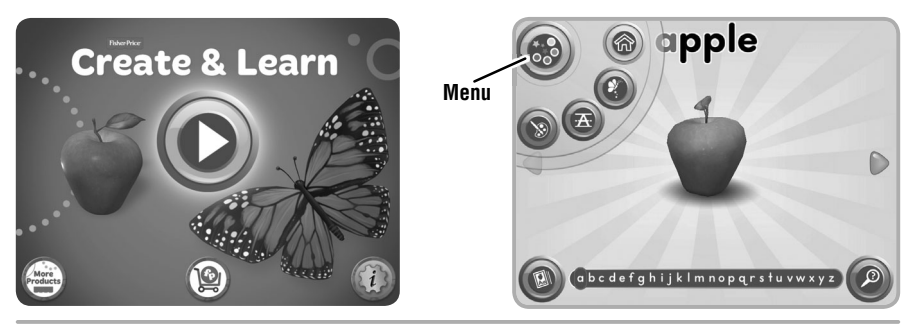

*Hint:* Touch the (1) to go to the app Settings menu. From the app Settings menu, you can: turn background music ON or OFF and adjust app volume. You will also find help.

- From the home screen, touch the play button (2).
- Touch the menu button 🚳 to choose an activity.
- Touch the palette button in for Create mode. Touch the A button in for Learn mode. Touch the butterfly button in for Explore mode. Touch the house in the stream of the house is to go back to the home screen.

## **Explore Mode**

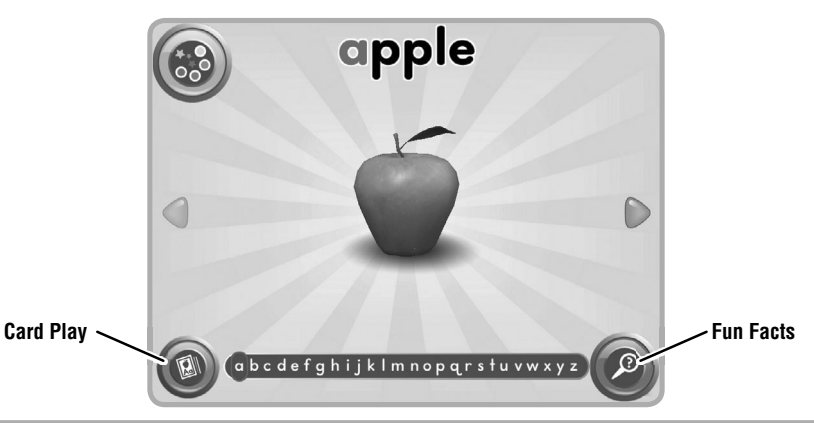

- Touch the arrows on the screen to explore the alphabet.
- Touch the screen for interactive fun!
- Touch the magnifying glass button @ to hear fun facts.
- Touch the card button (2) to use the cards.

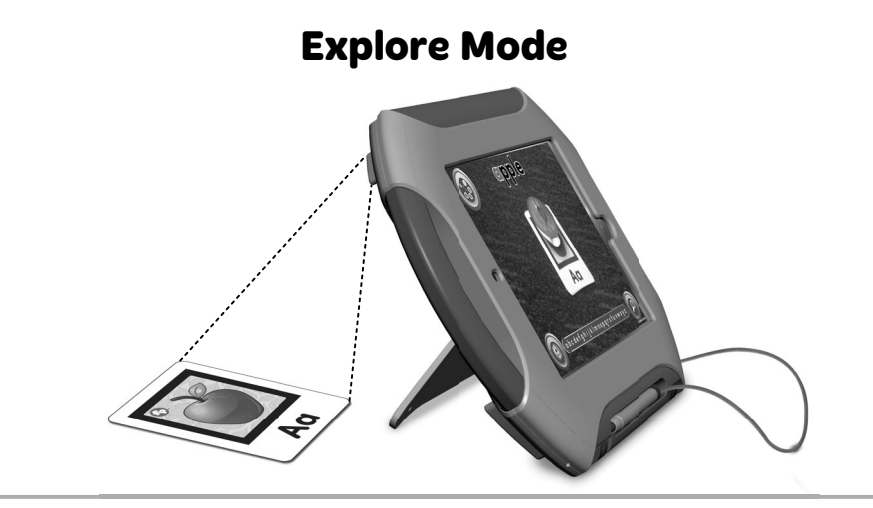

- Place a card behind the case and align the card with the frame on the screen.
- Watch 3-D images come to life!

## Learn Mode

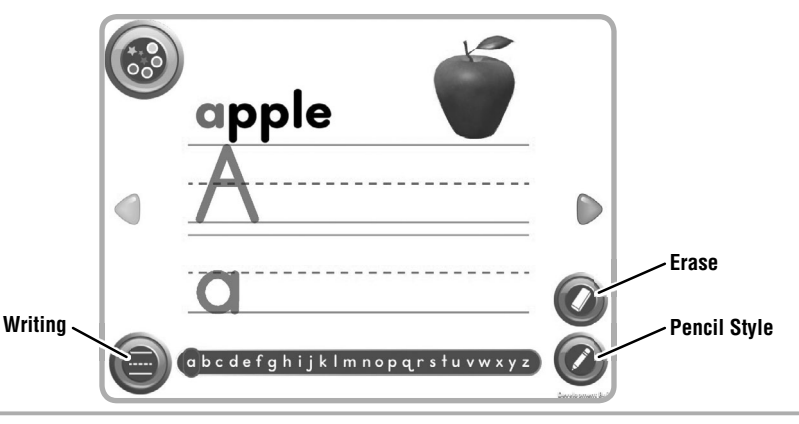

- Use the stylus to practice writing letters on the screen!
- Touch the arrows to scroll through the alphabet.
- Touch the writing button (a) to choose structured or freestyle writing. Touch the eraser button (a) to erase writing. Touch the pencil button (b) to choose a pencil style.

### **Create Mode**

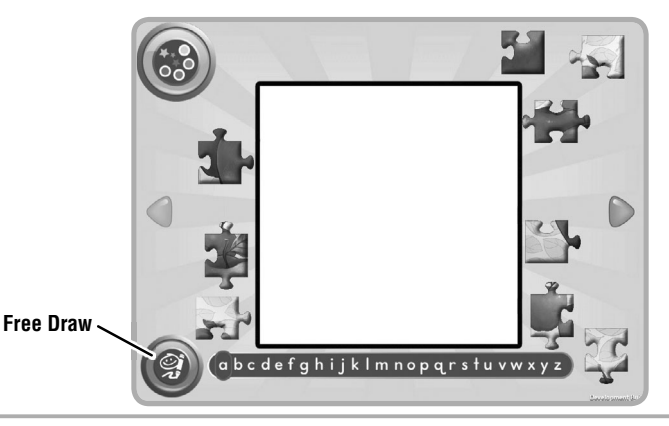

- Touch the arrows to explore the alphabet and play a different game or activity for each letter!
  Touch the free draw button (a) to draw your own pictures (see next page).

#### **Create Mode**

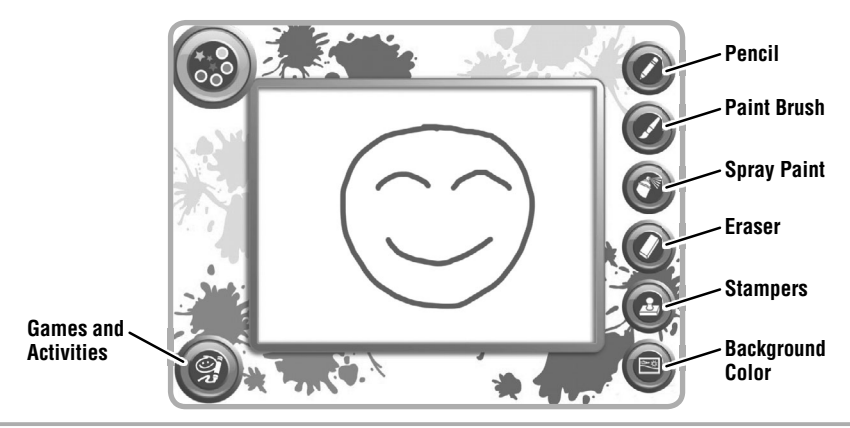

- Touch any of of the tools on the right side of the screen to create your masterpiece!
- Touch the puzzle piece and brush button (2) for activities and games.

## **Card Storage**

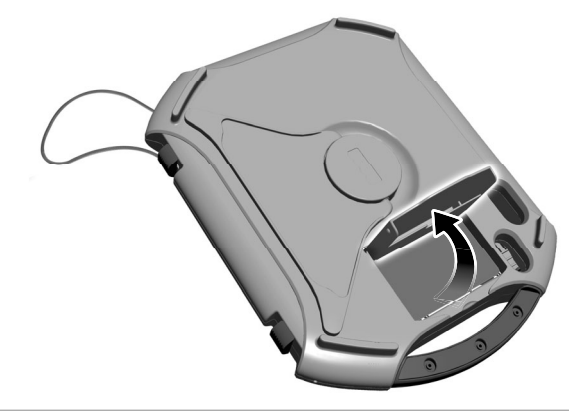

• Store your alphabet cards in the slot on the back of the case!

## Tips

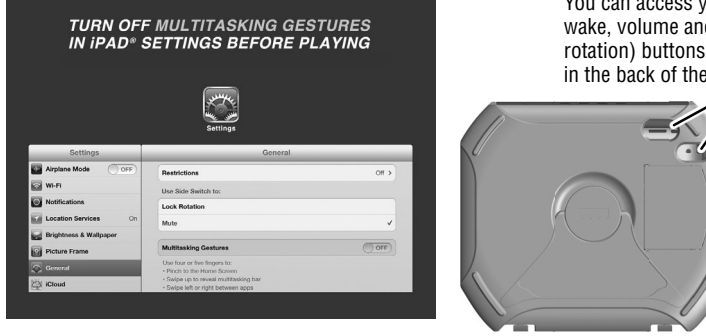

You can access your device's: sleep/ wake, volume and side (mute/screen rotation) buttons through the openings in the back of the case.

- To prevent the app from closing or exiting unexpectedly, turn OFF (disable) "Multitasking Gestures".
- To turn OFF (or disable) this feature on your device, select Settings. On the left side of the screen, choose General. In the Multitasking Gestures tab, touch the switch to turn OFF this feaure.
- Your device's screen will turn off after the time that is set in your device's "Auto-Lock" settings menu (2/5/10/15min/Never).
- Keep the unlock key card for future use. If you uninstall this app, you will need the key card again to unlock the full app.